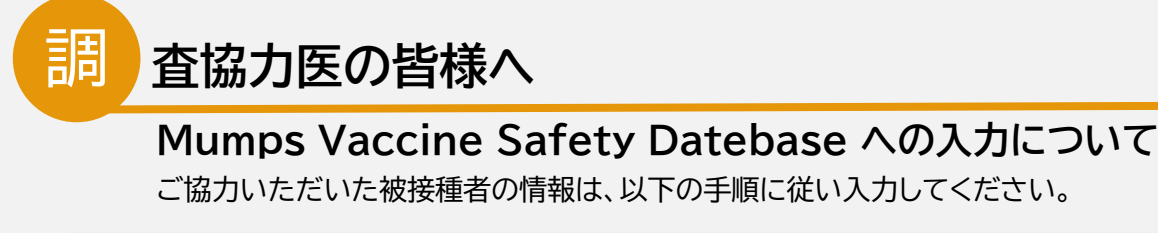

## 1 調査用Webサイトにログインする

検索

Mumps 集計

) 調査用Webサイトにアクセスする サイト名「Mumps Vaccine Safety Database 副反応報告集計」

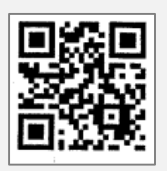

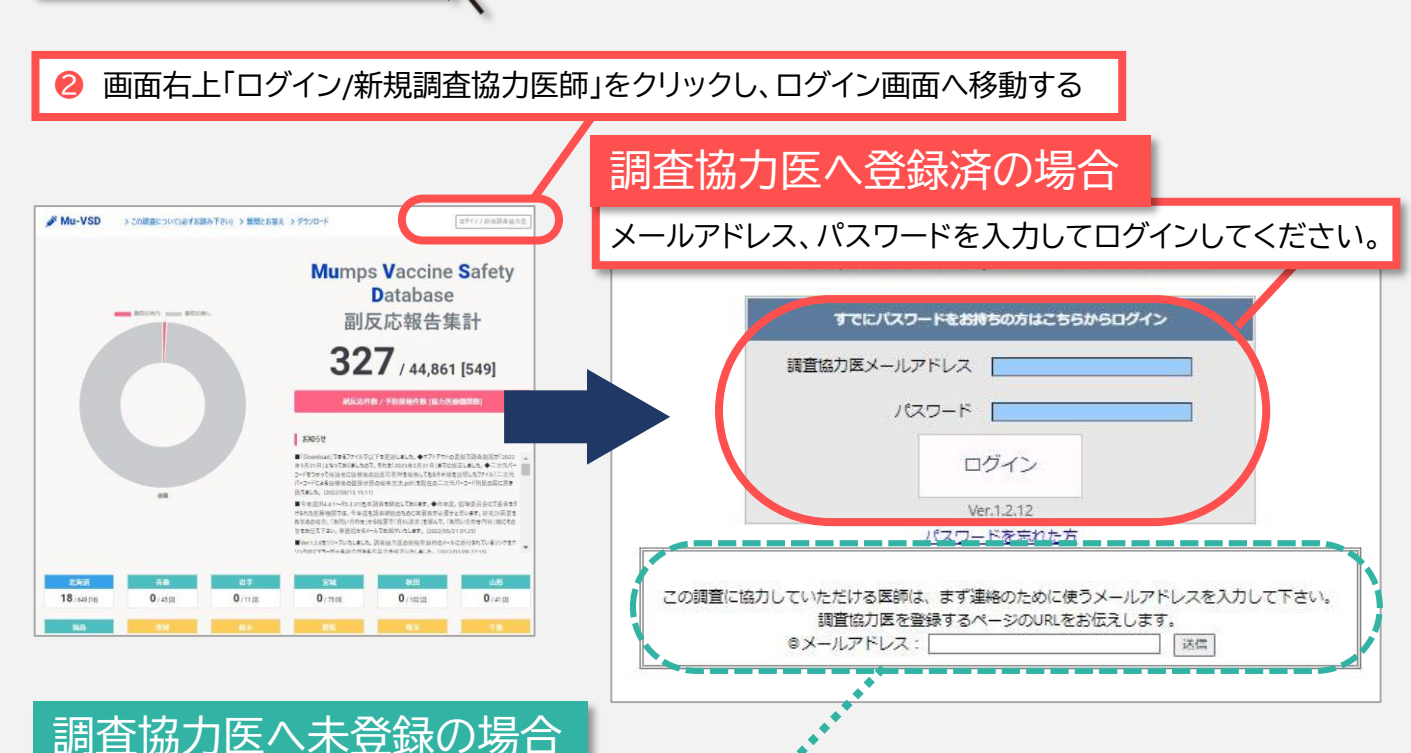

https://mumps.children.jp

メールアドレスを入力し、調査協力医の<u>登録手続き</u>をお願いします。

## 2 マイページ上部から二次元コード印刷画面へ移動する

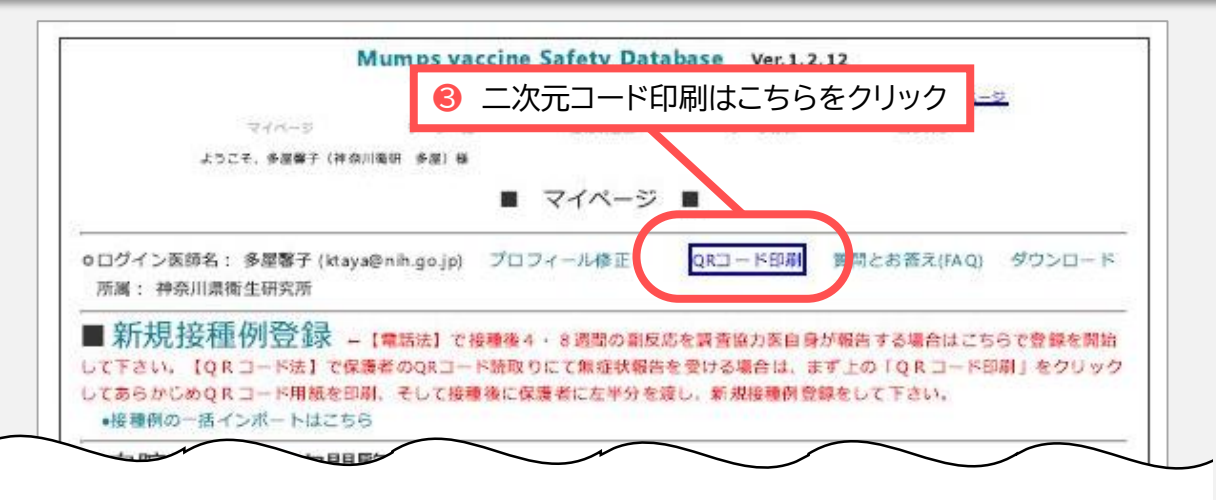

## 3 二次元コード報告用紙を印刷し、保護者へ渡す

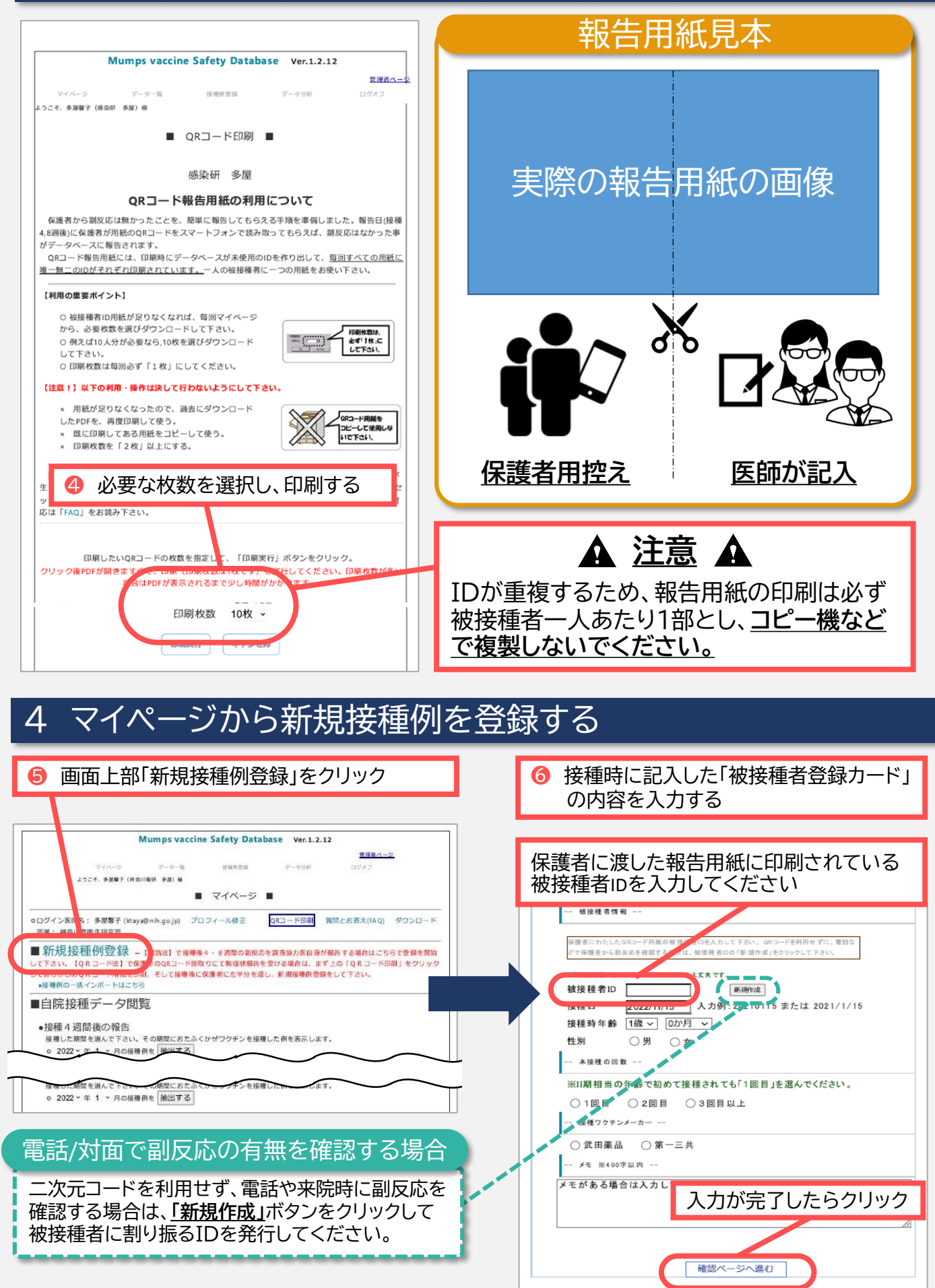

被接種者の登録は以上となります。ご協力ありがとうございました。